## Parent Guide to Progresso

To login to your account, click on the 'Useful Links' tab on the right of the screen and select 'Progresso' from the schools homepage.

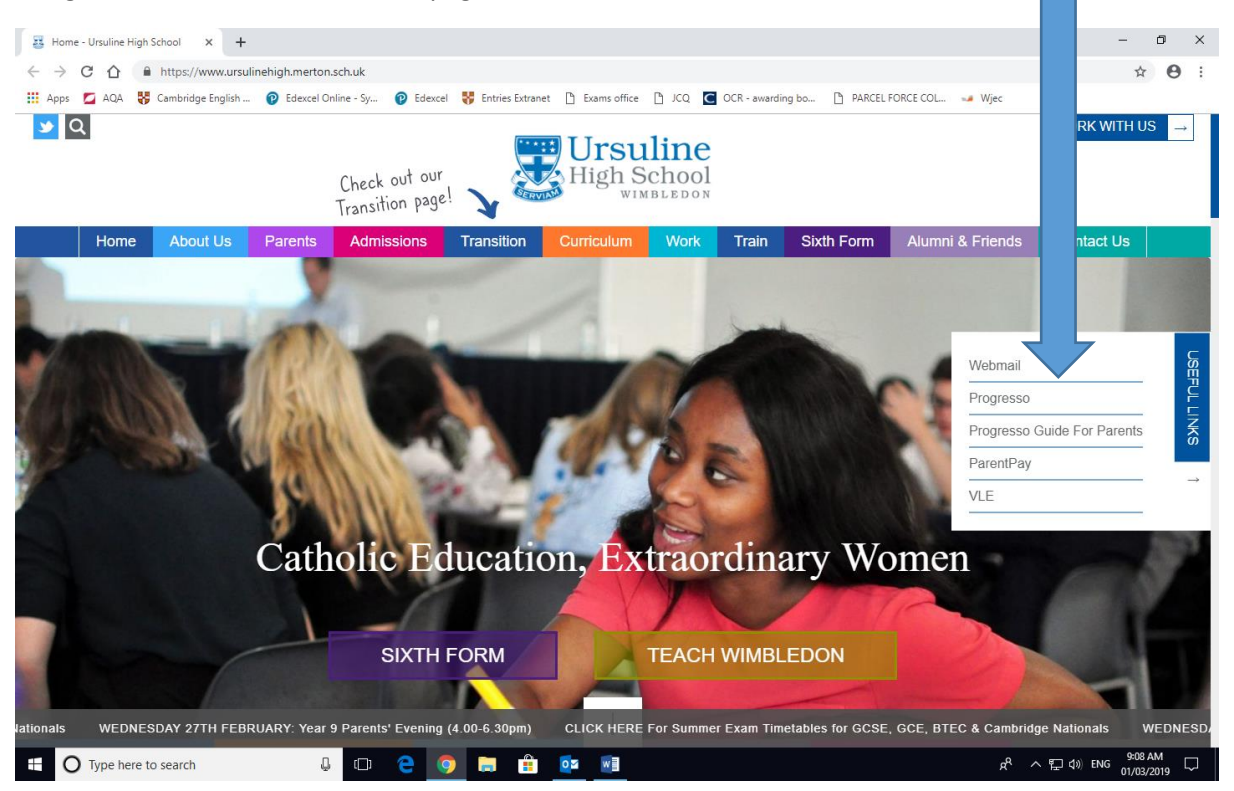

The following Screen opens;

You will receive an email from Progresso as a first time user. The email account you submitted to school will receive this email, please check your junk email if this is not in your inbox. If you have not received this email please update your email address at student services (See below).

Fill in the username details from your email and you will be asked to change your password when you login for the first time. Keep this safe as we do not hold this password at School.

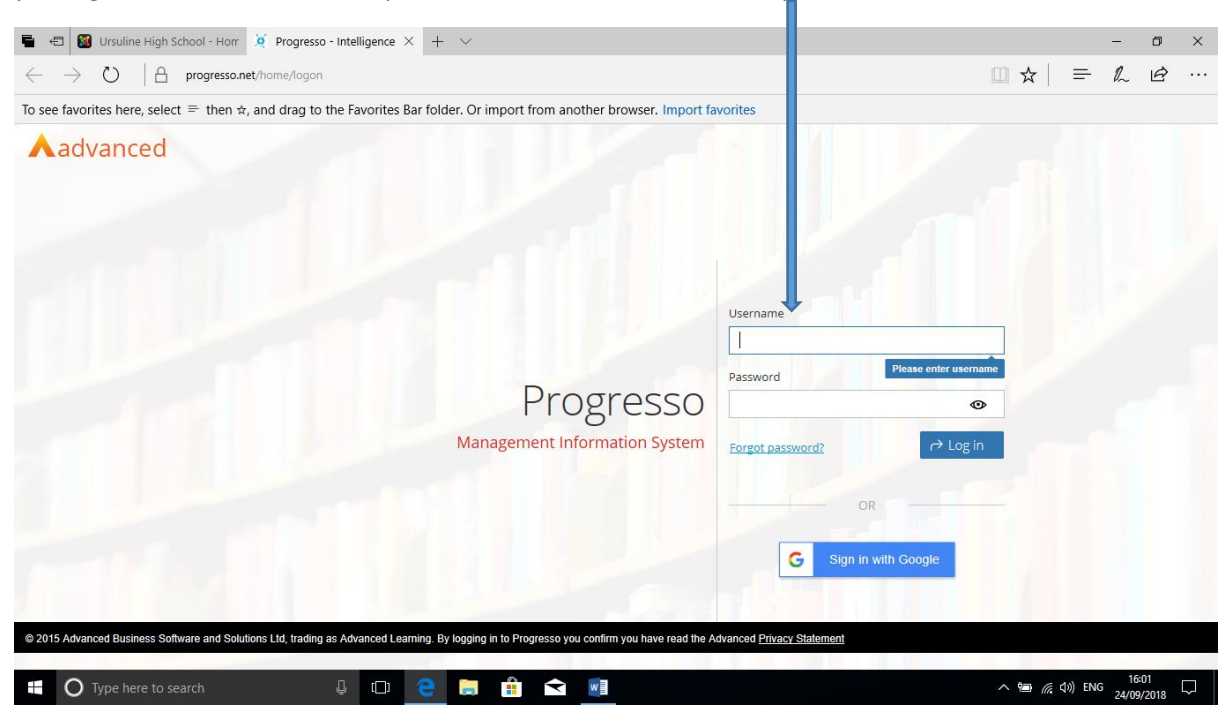

Select the 'Information Tab'. From here you can find several pieces of useful 'live' information from attendance, punctuality, assessment reports and behaviour records.

| C A https://www         | w.progresso.net/Home/Index    |                              |       |          |                                                            |                            | ☆                                 |
|-------------------------|-------------------------------|------------------------------|-------|----------|------------------------------------------------------------|----------------------------|-----------------------------------|
| s 🗖 🛛 😽 Cambridge Er    | nglish 🔞 Edexcel Online - Sy. | 🔞 Edexcel 😽 Entries Extranet | E 🗅 E | ams offi | ce 🗋 JCQ 🖸 OCR - awarding bo 🗋 P/                          | ARCEL FORCE COL 🍛 Wjec     |                                   |
| rsuli<br>gh Sch         | S_Contact <del>-</del>        | Student name                 |       |          |                                                            |                            | 08[                               |
| Information Addition    | al Info Exam Results          |                              |       |          |                                                            |                            | 0                                 |
| 🛉 Learner Personal Deta | ails                          |                              | с (   | × Z      | 🔮 Roll Call Attendance                                     |                            | < 2 0 .                           |
| Photo                   | Personal details o            | f student will appear he     | ere   |          | Category                                                   | Sessions                   | 9                                 |
| will<br>appear<br>here  |                               |                              |       |          | Presents (Including Late) Present Late Absences Authorised | 205<br>185<br>20<br>4<br>4 | 98.0<br>88.5<br>9.5<br>1.9<br>1.9 |
| <u> </u>                |                               |                              |       |          | Unauthorised                                               | 0                          | 0.0                               |
| Learner SEN Details     |                               |                              | 0 1   | 2        | Total                                                      | 209                        | 100.0                             |
| Provision               | Start Date                    | Review Date                  |       |          | 1                                                          |                            |                                   |
|                         |                               |                              |       |          | Learner Behaviour                                          |                            | < 2 0 .                           |
| SEN Major Needs         |                               |                              |       |          | Behaviour Type                                             | Entries                    | Points                            |
|                         |                               |                              |       |          | Positive                                                   | 56                         | 0                                 |
|                         |                               |                              |       |          | AC - 100% Attendance                                       | 1                          | 0                                 |
|                         |                               |                              |       |          | AC - Attainment                                            | 1                          | 0                                 |
|                         |                               |                              |       |          | AC - Good Classwork                                        | 28                         | 0                                 |
|                         |                               |                              |       |          | AC - Good Homework                                         | 5                          | 0                                 |
|                         |                               |                              |       |          | PBFL - Ambitious Learner                                   | 1                          | 0                                 |
| Hama                    | West                          | Mobile                       |       |          | PBFL - Critical Learner                                    | 1                          | 0                                 |
| None                    | None                          | mobile                       |       |          | PBFL - Effort                                              | 14                         | 0                                 |
|                         |                               |                              |       |          | PBFL - Independant                                         | 1                          | 0                                 |

Select the 'Additional info' tab for the timetable and which teaching group per subject your daughter is in.

| ×             | Progr         | esso - Intelli     | gence at your f                  | +                                    |                     |                  |                    |            |          |                 |                                                   |                    | -         | ٥       | ×   |
|---------------|---------------|--------------------|----------------------------------|--------------------------------------|---------------------|------------------|--------------------|------------|----------|-----------------|---------------------------------------------------|--------------------|-----------|---------|-----|
| ←             | $\rightarrow$ | Сû                 | https://                         | w.progresso.ne                       | t/Home/Index        |                  |                    |            |          |                 |                                                   |                    | 1         | Y 6     |     |
|               |               |                    | R. Constant                      |                                      | denied Ordfree - Co | S falsered       | nin Estant         | D 5        |          |                 | B anadias ha Di BARCEI FORCE COL 4 Mila           |                    |           |         |     |
|               | Apps          | AQA                | Cambridge                        | g igiish 🕑 E                         | dexcel Unline - Sy  | 🕑 Edexcel 🐠 En   | tries Extranet     | _ Exan     | 15 Offic |                 | R - awarding bo D PARCEL FORCE COL 🥪 Wje          | c                  |           |         |     |
|               | High          | Suline<br>School   | <b>N</b>                         | S_Contact -                          | <b>%</b> *          | Student nam      | ie                 |            |          |                 |                                                   | 0                  | 8         | Đ       | Ê   |
| $\rightarrow$ |               | Informati          | on Addi                          | itional Info E>                      | am Results          |                  |                    |            |          |                 |                                                   |                    |           | ÷.      |     |
|               |               |                    |                                  |                                      |                     |                  |                    |            |          |                 |                                                   |                    |           |         | - 1 |
| uu            |               | 🕑 Lear             | ner Timetable                    | e                                    |                     |                  | e                  | •          | Z        | 🔛 My Groups     |                                                   |                    | 0         | • 2     |     |
|               |               | Time               | √Pd                              | ~Rm                                  | ~ Sub               | ~ Tch            | ~ Grp              | ~          |          | Grp             | √Tch ·                                            | Sub                |           | ~       |     |
|               |               | 08:35 - 0          | 18:45 Reg                        | G2                                   | Registration        | Angela Boraston  | 10MARG             |            |          | 10A-Hi          | Mrs I Ridnath Mr A Antoniou Mrs J                 | History            |           |         |     |
|               |               | 08:45 - 0          | 9:35 P1                          | G6                                   | Mathematics         | Matthew Collins  | 10b-Ma4            |            |          | 10b-DSc1        | Dr M James Mr O Fitt Mr M Breese                  | Science            |           |         |     |
|               |               | 09:40 - 1          | 0:30 P2                          | B1                                   | Religion            | Kerry Connor     | 10b-RE3            |            |          | 10b-En3         | Mr. B Rvan                                        | English            |           |         |     |
|               |               | 10:55 - 1          | 1:45 P3                          | S1                                   | Science             | Oliver Fitt      | 10b-DSc1           |            |          | 10b-Ma4         | Mr. M Collins                                     | Mathematics        |           |         |     |
|               |               | 11:50 - 1          | 2:40 P4                          | C2                                   | PE GCSE             | Anne-Lise Torode | 10B-PEGCSE         |            |          | 10b-PE3         | Miss, R Corrigan                                  | PE                 |           |         |     |
|               |               | 12:45 - 1          | 3:35 P5                          | A4                                   | Music               | Paul Williams    | 10C-Mu             |            |          | 10B-PEGCSE      | Miss, C Doyle, Miss, A Torode                     | PE GCSE            |           |         |     |
|               |               |                    |                                  |                                      |                     |                  |                    |            |          | 10b-RE3         | Mrs. K Connor                                     | Religion           |           |         |     |
|               |               |                    |                                  |                                      |                     |                  |                    |            |          | 10C-Mu          | Mr. P Williams, Miss. A Maxwell                   | Music              |           |         |     |
|               |               |                    |                                  |                                      |                     |                  |                    |            | -        | 10MARG          | Mrs. M Kenny, Mrs. A Boraston                     | Registration       |           |         |     |
|               |               |                    |                                  |                                      |                     |                  |                    |            |          | 10MARG          | Mrs. A Boraston                                   | Registration Group |           |         |     |
|               |               | 🕈 Docu             | iments                           |                                      |                     |                  | c                  | •          | 2        |                 |                                                   |                    |           | Ŧ       |     |
|               |               | Title              |                                  |                                      |                     |                  | ~Uploade           | ed 🗸       |          |                 |                                                   | 1 to 10            | of 10 ite | ms      |     |
|               |               | Year 10            | Spring-A Term                    | ly Report 2018/2019                  | Ð                   |                  | 15/02/2            | 019        |          |                 |                                                   |                    |           |         |     |
|               |               | Year 10<br>Year 10 | Aut-B Termly F<br>Aut-A Termly F | Report 2018/2019<br>Report<br>Report |                     |                  | 20/12/2<br>22/10/2 | 018<br>018 |          | Please note the | at the data for this widget is updated overnight. |                    |           |         |     |
|               |               | Year 9 S           | um-A Termly F                    | Report 2017/2018                     |                     |                  | 04/06/2            | 018        |          |                 |                                                   |                    |           |         |     |
|               |               | Year 9 S           | oring-B Termly                   | v Report 2017/2018                   |                     |                  | 09/04/2            | 018        |          |                 |                                                   |                    |           |         |     |
|               |               | Year 9 S           | pr-A Termly R                    | eport 2017/2018                      |                     |                  | 12/02/2            | 018        |          | Learner Healt   | h Details                                         | •                  | 0         | ¢ 2     |     |
|               |               | Year 9 A           | utumn-B Term                     | ly Report 2017/2018                  | 3                   |                  | 30/12/2            | 017        |          |                 |                                                   |                    |           |         |     |
|               |               | Year 9 A           | ut-A Termly R                    | eport 2017/2018                      |                     |                  | 23/10/2            | 017        |          | Allergies       |                                                   |                    |           |         |     |
|               |               | Year 8 S           | um-B Termly F                    | Report 2016/2017                     |                     |                  | 21/07/2            | 017        |          | None            |                                                   |                    |           |         |     |
|               |               | Year 8 S           | um-B Termly F                    | Report 2016/2017                     |                     |                  | 21/07/2            | 017        |          |                 | [                                                 |                    |           |         |     |
|               |               | Year 8 F           | ull Report 201                   | 6/2017                               |                     |                  | 21/07/2            | 017        |          | Conditions      |                                                   |                    |           |         |     |
|               |               | Year 8 S           | um-A Termly F                    | Report 2016/2017                     |                     |                  | 26/05/2            | 017        |          | Note            |                                                   |                    |           |         |     |
|               |               | Year 8 S           | pr-B Termly R                    | eport 2016/2017                      |                     |                  | 31/03/2            | 017        |          | 11010           |                                                   |                    |           |         |     |
|               |               | Year 8 S           | pr-A Termly R                    | eport 2016/2017                      |                     |                  | 13/02/2            | 017        |          | Asthma          |                                                   |                    |           |         |     |
|               |               | Year 8 A           | ut-B Termly R                    | eport 2016/2017 Ne                   | W                   |                  | 09/01/2            | 017        |          |                 |                                                   |                    |           |         |     |
|               |               | Year 8 A           | ut-B Termly R                    | eport 2016/2017                      |                     |                  | 22/12/2            | U16        |          | Last 3 Events   |                                                   |                    |           |         |     |
|               |               | Yoar 7 C           | ut-A termly Ri                   | eport 2016/2017<br>Deport 2015/2016  |                     |                  | 23/10/2            | 016        |          | 07/12/2018 Flu  |                                                   |                    |           |         | *   |
|               |               |                    |                                  |                                      | n                   |                  |                    | L 1        |          |                 |                                                   | -9 • ET da) EN     | _ 9:1     | 2 AM    |     |
|               | U             | y type he          | re to search                     |                                      | ŵ (L)               |                  |                    |            | . 8      |                 |                                                   |                    | 01/0      | 13/2019 | ~   |

Should you wish to add further customisable tabs along the top select the 'Add Tab' from the settings menu. 

| s 🗖           | 🖸 AQA 😽 Cambridge English 🔞 Edexcel Online - Sy 🔞 Edexcel 😽 Entries Extranet 🗅 Exams office 🗋 JCQ. 🤇 OCR - awarding bo                                                                                                    | PARCEL FORCE COL J Wjec |                                                                                                    |
|---------------|----------------------------------------------------------------------------------------------------|-------------------------|----------------------------------------------------------------------------------------------------|
| rsul<br>gh Sc | Iline<br>School DHS_Contact • K Student name                                                                                                    |                         |                                                                                                    |
| Int           | Information Additional Info Exam Results                                                                                                    |                         | *                                                                                                    |
|               | -                                                                                                    |                         | Add Tab                                                                                                    |
|               | Clearner Exam Result                                                                                                    |                         | Edit Tab                                                                                                    |
|               | Qual v Sub                                                                                                    | ✓ Grade ✓ Year          | Delete Tab                                                                                                    |
|               |                                                                                                    |                         | Re-order Tabs                                                                                                    |
|               |                                                                                                    |                         |                                                                                                    |
|               |                                                                                                    |                         | No items to display                                                                                                    |
|               |                                                                                                    |                         |                                                                                                    |
| ŧ             | 🛉 Documents                                                                                                    |                         | e 🕈                                                                                                    |
|               | Title                                                                                                    |                         | ✓ Uploade ✓                                                                                                    |
|               | Year 10 Spring-A Termly Report 2018/2019                                                                                                    |                         | 15/02/2019                                                                                                    |
|               |                                                                                                    |                         |                                                                                                    |
|               | Year 10 Aut-B Termly Report 2018/2019                                                                                                    |                         | 20/12/2018                                                                                                    |
|               | Year 10 Aut-B Termiy Report 2018/2019<br>Year 10 Aut-A Termiy Report                                                                                                    |                         | 20/12/2018<br>22/10/2018                                                                                                    |
|               | Year 10 Aut-B Termly Report 2018/2019<br>Year 10 Aut-A Termly Report<br>Year 9 Sum-B Termly Report                                                                                                    |                         | 20/12/2018<br>22/10/2018<br>19/07/2018                                                                                                    |
|               | Year 10 Aut-B Termly Report 2018/2019<br>Year 10 Aut-A Termly Report<br>Year 9 Sum-B Termly Report<br>Year 9 Sum-A Termly Report 2017/2018                                                                                                    |                         | 20/12/2018<br>22/10/2018<br>19/07/2018<br>04/06/2018                                                                                                    |
|               | Year 10 Aut-B Termly Report 2018/2019<br>Year 10 Aut-A Termly Report<br>Year 9 Sum-B Termly Report<br>Year 9 Sum-A Termly Report 2017/2018<br>Year 9 Sum-A Termly Report 2017/2018                                                                                                    |                         | 20/12/2018<br>22/10/2018<br>19/07/2018<br>04/06/2018<br>09/04/2018                                                                                                    |
|               | Year 10 Aut-B Termly Report 2018/2019<br>Year 10 Aut-A Termly Report<br>Year 9 Sum-B Termly Report<br>Year 9 Sum-A Termly Report 2017/2018<br>Year 9 Spir-A Termly Report 2017/2018                                                                                                    |                         | 20/12/2018<br>22/10/2018<br>19/07/2018<br>04/06/2018<br>09/04/2018<br>12/02/2018                                                                                                    |
|               | Year 10 Aut-B Termly Report 2018/2019<br>Year 9 Aut-A Termly Report<br>Year 9 Sum-B Termly Report<br>Year 9 Spring-B Termly Report 2017/2018<br>Year 9 Spring-B Termly Report 2017/2018<br>Year 9 Aptimum-B Termly Report 2017/2018                                                                                                    |                         | 20/12/2018<br>22/10/2018<br>19/07/2018<br>04/06/2018<br>09/04/2018<br>12/02/2018<br>30/12/2017                                                                                                   |
|               | Year 10 Aut-B Termly, Report 2018/2019<br>Year 9 Curb Termly, Report<br>Year 9 Sum-B Termly, Report 2017/2018<br>Year 9 Spring-B Termly Report 2017/2018<br>Year 9 Spr-A Termly Report 2017/2018<br>Year 9 Autman B Termly Report 2017/2018<br>Year 9 Autman B Termly Report 2017/2018                                                                                                    |                         | 20/12/2018<br>22/10/2018<br>19/07/2018<br>04/06/2018<br>09/04/2018<br>12/02/2018<br>30/12/2017<br>23/10/2017                                                                                     |
|               | Year 10 Aut-B Termly Report 2018/2019<br>Year 3 Aut-A Termly Report<br>Year 9 Sum-8 Termly Report 2017/2018<br>Year 9 Sum-8 Termly Report 2017/2018<br>Year 9 Spr-A Termly Report 2017/2018<br>Year 9 Auturn-B Termly Report 2017/2018<br>Year 9 Aut-Termly Report 2017/2018<br>Year 9 Aut-Termly Report 2017/2018<br>Year 8 Sum-8 Termly Report 2016/2017                                                                                                    |                         | 20/12/2018<br>22/10/2018<br>19/07/2018<br>04/06/2018<br>09/04/2018<br>12/02/2018<br>30/12/2017<br>23/10/2017<br>21/07/2017                                                                       |
|               | Year 10 Aut-B Termly Report 2018/2019<br>Year 10 Aut-A Termly Report<br>Year 9 Sum-B Termly Report<br>Year 9 Sum-A Termly Report 2017/2018<br>Year 9 Sum-A Termly Report 2017/2018<br>Year 9 Auturn-B Termly Report 2017/2018<br>Year 9 Aut-A Termly Report 2017/2018<br>Year 9 Aut-A Termly Report 2017/2018<br>Year 8 Sum-B Termly Report 2016/2017<br>Year 8 Sum-B Termly Report 2016/2017                                                                                                    |                         | 20/12/2018<br>22/10/2018<br>19/07/2018<br>04/06/2018<br>12/02/2018<br>30/12/2017<br>23/10/2017<br>21/07/2017<br>21/07/2017                                                                       |
|               | Year 10 Aut-B Termly, Report 2018/2019<br>Year 9 Aut-A Termly, Report 2017/2018<br>Year 9 Sum-B Termly, Report 2017/2018<br>Year 9 Spring-B Termly, Report 2017/2018<br>Year 9 Autm-B Termly, Report 2017/2018<br>Year 9 Autm-B Termly, Report 2017/2018<br>Year 9 Autm-B Termly, Report 2017/2018<br>Year 8 Sum-B Termly, Report 2016/2017<br>Year 8 Sum-B Termly, Report 2016/2017                                                                                                    |                         | 20/12/2018<br>22/10/2018<br>19/07/2018<br>04/06/2018<br>09/04/2018<br>30/12/2017<br>23/10/2017<br>21/07/2017<br>21/07/2017<br>21/07/2017                                                         |
|               | Year 10 Aut-B Termly, Report 2018/2019<br>Year 9 Cut-A Termly, Report<br>Year 9 Sum-B Termly, Report 2017/2018<br>Year 9 Spring-B Termly Report 2017/2018<br>Year 9 Spring-B Termly Report 2017/2018<br>Year 9 Autman B Termly, Report 2017/2018<br>Year 9 Autman B Termly, Report 2017/2018<br>Year 8 Sum-B Termly, Report 2016/2017<br>Year 8 Sum-B Termly, Report 2016/2017<br>Year 8 Full Report 2016/2017<br>Year 8 Sum-A Termly, Report 2016/2017                                                                           |                         | 20/12/2018<br>22/10/2018<br>19/07/2018<br>04/06/2018<br>09/04/2018<br>30/12/2017<br>23/10/2017<br>21/07/2017<br>21/07/2017<br>21/07/2017<br>21/07/2017                                           |
|               | Year 10 Aut-B Termiy Report 2018/2019<br>Year 10 Aut-A Termiy Report<br>Year 9 Sum-B Termiy Report<br>Year 9 Sum-A Termiy Report 2017/2018<br>Year 9 Spr-A Termiy Report 2017/2018<br>Year 9 Aut-M Termiy Report 2017/2018<br>Year 9 Aut-M Termiy Report 2017/2018<br>Year 9 Aut-A Termiy Report 2016/2017<br>Year 8 Sum-B Termiy Report 2016/2017<br>Year 8 Sum-B Termiy Report 2016/2017<br>Year 8 Sum-A Termiy Report 2016/2017<br>Year 8 Spr-A Termiy Report 2016/2017                                                        |                         | 20/12/2018<br>22/10/2018<br>19/07/2018<br>04/06/2018<br>12/02/2018<br>30/12/2017<br>23/10/2017<br>21/07/2017<br>21/07/2017<br>21/07/2017<br>21/07/2017<br>21/07/2017<br>25/05/2017<br>31/03/2017 |
|               | Year 10 Aut-B Termly Report 2018/2019<br>Year 9 Aut-B Termly Report<br>Year 9 Sum-B Termly Report 2017/2018<br>Year 9 Spring-B Termly Report 2017/2018<br>Year 9 Spring-B Termly Report 2017/2018<br>Year 9 Aut-M Termly Report 2017/2018<br>Year 9 Aut-A Termly Report 2017/2018<br>Year 8 Sum-B Termly Report 2016/2017<br>Year 8 Sum-B Termly Report 2016/2017<br>Year 8 Sum-A Termly Report 2016/2017<br>Year 8 Sum-A Termly Report 2016/2017<br>Year 8 Sum-A Termly Report 2016/2017<br>Year 8 Sum-A Termly Report 2016/2017 |                         | 20/12/2018<br>22/10/2018<br>19/07/2018<br>04/06/2018<br>09/04/2018<br>30/12/2017<br>23/10/2017<br>21/07/2017<br>21/07/2017<br>21/07/2017<br>25/05/2017<br>31/03/2017<br>13/03/2017               |

This will load the screen below where you can select any of the categories from the left. Once selected drag and drop the subcategory into an open field on the right side of the screen.

 $\square$ 

| https                 | ume/Index P → 🔒 g 💢 s | Progresso - Intelligence at y 🗴 📑 🥰 |                                        |                     | - 日 ×<br>命众策(         |
|-----------------------|-----------------------|-------------------------------------|----------------------------------------|---------------------|-----------------------|
| High School           | ontact 🕶 🥳            | Student name                        |                                        |                     | 0 8 E                 |
| Add Tab               |                       |                                     |                                        |                     | <b>B</b> ×            |
| Assessments Sc        | chool Assessments     |                                     | Tab Title                              |                     |                       |
| Attendance            |                       |                                     |                                        |                     |                       |
| Altendance            |                       |                                     | Drag your widgets here. You can add ar | nother 6 widget(s). |                       |
| Behaviour             | SYS                   |                                     |                                        |                     |                       |
| Examinations          |                       |                                     |                                        |                     |                       |
| Groups                |                       |                                     | 7                                      |                     |                       |
| People                |                       |                                     |                                        |                     |                       |
| System                |                       |                                     |                                        |                     |                       |
| Timetable             |                       |                                     |                                        |                     |                       |
|                       |                       |                                     |                                        |                     |                       |
|                       |                       |                                     | - 6 in 1                               |                     |                       |
|                       |                       |                                     |                                        |                     |                       |
|                       |                       |                                     |                                        |                     |                       |
|                       |                       |                                     |                                        |                     |                       |
|                       |                       |                                     |                                        |                     |                       |
|                       |                       |                                     |                                        |                     | and the second second |
| O Type here to search | 4 🗇 🤅                 | ) 📄 💼 💼                             | × 🛙 🧧 🥭                                | ^ 'B (i             | (小) ENG 13:39         |

This will allow you to easily find the information you most want to review on a regular basis. This could be from the timetable, attendance for school or to lessons, behaviour and showing events.

| pps 🔽 AQA 😽 Cambridge English 🕜 Edexcel | Online - Sy  | C OCR - awarding bo PARCEL FORCE COL Vijec | 2           |
|-----------------------------------------|--------------|--------------------------------------------|-------------|
|                                         |              |                                            | ים ע<br>B × |
|                                         |              |                                            |             |
| Personal Account Learner Informati      | ion          |                                            |             |
| Personal Information                    |              |                                            |             |
| Title                                   | *Surname     | *Forename                                  |             |
| Ms                                      | *            |                                            |             |
| *Gender                                 |              |                                            |             |
| Select                                  | ~            |                                            |             |
| Home Address                            |              |                                            |             |
| *Country                                | Postcode     |                                            |             |
| United Kingdom                          | ✓            |                                            |             |
| Flat Number                             | *Number/Name | *Street                                    |             |
|                                         |              |                                            |             |
| Locality                                | Town         | County                                     |             |
|                                         |              |                                            |             |
| *Postcode                               |              |                                            |             |
|                                         |              |                                            |             |
|                                         |              |                                            |             |

To update personal details select the person from the top right of the screen.

From here you can update your personal details such as address, phone numbers, email and change login password. On the learner tab you are able to update your daughter's personal details.

| Progresso - Intelligence at your fi × +                                                                  |                                             |
|----------------------------------------------------------------------------------------------------|---------------------------------------------|
| → C ① https://www.progresso.net/Home/Index                                                               | \$                                          |
| pps 💆 AQA 😽 Cambridge English 👔 Edexcel Online - Sy 👔 Edexcel 😽 Entries Extranet 🗅 Exams office 🗅 JCQ. 🤇 | OCR - awarding bo 🗋 PARCEL FORCE COL 🍛 Wjec |
| Ursuline<br>High School                                                                                  | 0 & E                                       |
| Information Additional Info Exam Results                                                                 | sig<br>Q                                    |
| 🕿 Learner Exam Result                                                                                    | 8 0 .                                       |
| Qual ~ Sub                                                                                               | Grade                                       |
| 1                                                                                                    | \$                                          |
|                                                                                                    | No items to display                         |
|                                                                                                    |                                             |
| Documents                                                                                                | S • .                                       |
| Title                                                                                                    | ~ Uploade ~                                 |
| Year 10 Spring-A Termly Report 2018/2019                                                                 | 15/02/2019 ^                                |
| Year 10 Aut-B Termly Report 2018/2019                                                                    | 20/12/2018                                  |
| Year 10 Aut-A Termly Report                                                                              | 22/10/2018                                  |
| Year 9 Sum-B Termly Report                                                                               | 19/07/2018                                  |
| Year 9 Sum-A Termly Report 2017/2018                                                                     | 04/06/2018                                  |
| Year 9 Spring-B Termly Report 2017/2018                                                                  | 09/04/2018                                  |
| Year 9 Spr-A Termly Report 2017/2018                                                                     | 12/02/2018                                  |
| Year 9 Autumn-B Termly Report 2017/2018                                                                  | 30/12/2017                                  |
| Year 9 Aut-A Termly Report 2017/2018                                                                     | 23/10/2017                                  |
| Year 8 Sum-B Termly Report 2016/2017                                                                     | 21/07/2017                                  |
| Year 8 Sum-B Termly Report 2016/2017                                                                     | 21/07/2017                                  |
| Year 8 Full Report 2016/2017                                                                             | 21/07/2017                                  |
| Year 8 Sum-A Termly Report 2016/2017                                                                     | 26/05/2017                                  |
| Year 8 Spr-B Termly Report 2016/2017                                                                     | 31/03/2017                                  |
|                                                                                                    | 42/02/2047                                  |
| Year 8 Spr-A Termly Report 2016/2017                                                                     | 13/02/2017                                  |

When you have finished make sure to logout, using the door on the right.

If you have forgotten your login password, use the link on the login page to have an email sent to you with instructions on how to change it.

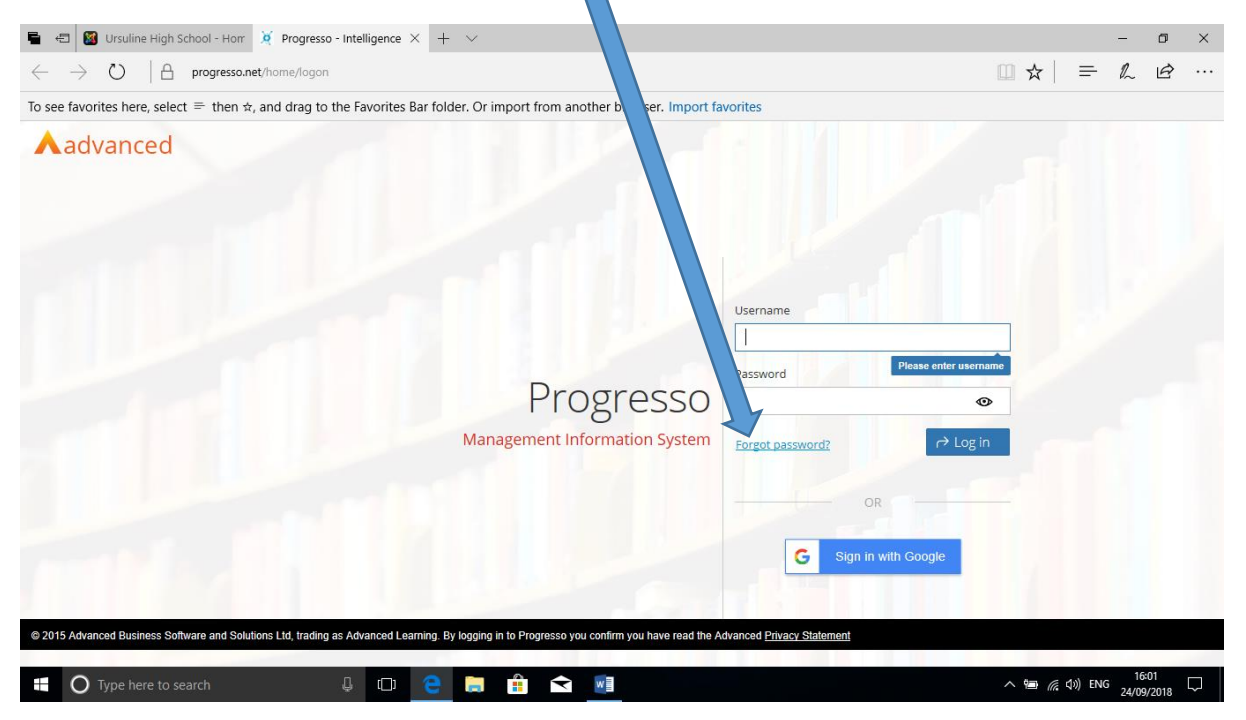

If however you have forgotten your username or are having problems with your login please contact Mrs Young in student services on either <u>Bernadette.young@ursulinehigh.merto.sch.uk</u>, or 020 3908 3144.